## Factsheet 2 - How to Transfer Your Pony Club Membership

Please note:

- If you are moving clubs at the end of the membership year you need to transfer.
- If transferring at the end of the year, you will still need to renew your membership once your transfer has been approved (see Factsheet 1)
- All members of your family will need to log in to their profiles and transfer.
- 1. Go to the My Pony Club home page: <u>https://osm-pony.omnisportsmanagement.com</u> Select Members from the top menu.

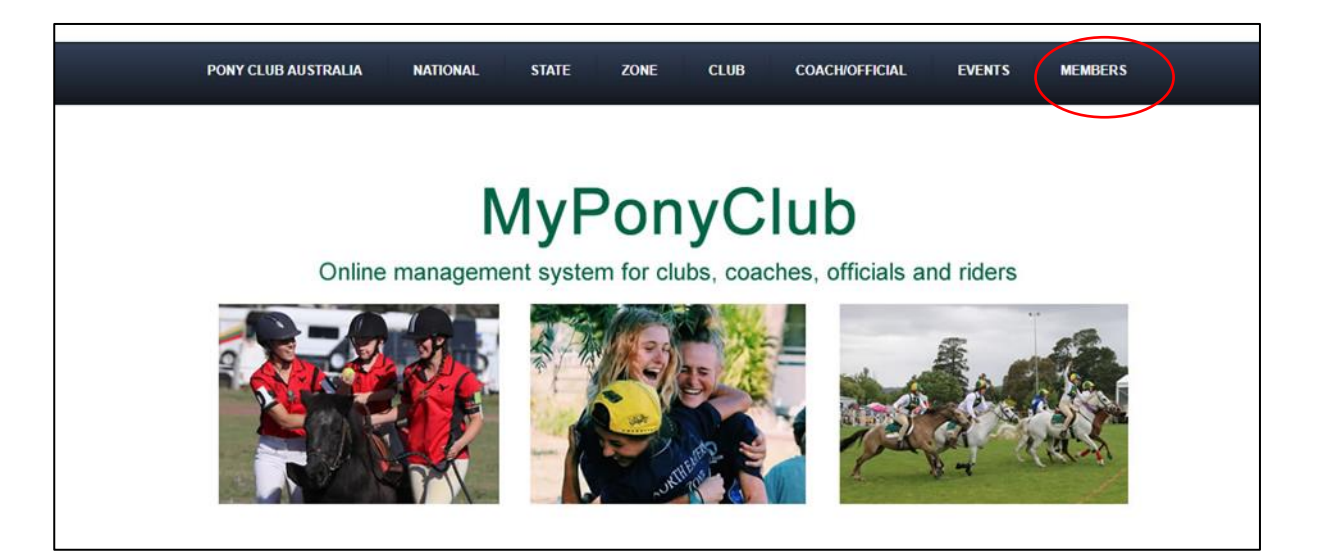

2. Log in for existing members can be found on the left-hand side.

| 1 |                                                                                                    |
|---|----------------------------------------------------------------------------------------------------|
|   | log In Here                                                                                                    |
|   |                                                                                                    |
|   | Wekame to MyPonyClub Member Portal                                                                                                    |
|   | invou are a current member you will already have a MEMBER PROFILIA in the system.                                                                        |
|   | Log in using your Pony Club member number and password.                                                                                                  |
| / | Haven't logged into the system yet?                                                                                                    |
|   | Leave My Pony Club ID and password blank then                                                                                                    |
|   | Click on the task button below.                                                                                                    |
|   | A verification box will pop us grupu details can't be matched you will be instructed to ring SMA.<br>You can allo cally our Lob or State Office for help |
|   |                                                                                                    |
|   | Current member? And wanting to undate profile or re-register?                                                                                            |
| ١ | My Pony Club ID: New Member                                                                                                    |
|   | (Enter your Pony Club Number) Password:                                                                                                    |
|   |                                                                                                    |
|   | Login                                                                                                    |
|   | Forgotten your pacevord? <u>Click here</u>                                                                                                    |

3. You will need your ID (Membership number) This can be found on your membership card. If you have already set a password enter your ID and password to log in.

| Log In Here                                                                                                    |                                      |
|----------------------------------------------------------------------------------------------------|--------------------------------------|
|                                                                                                    |                                      |
| Welcome to MyPonyClub Member Portal                                                                                                    |                                      |
| If you are a current member you will already have a MEMBER PROFILE in the system.                                                                             |                                      |
| Log in using your Pony Club member number and password.                                                                                                    |                                      |
| Haven't logged into the system yet?                                                                                                    |                                      |
| Leave My Pony Club ID and password blank then                                                                                                    |                                      |
| Click on the use button below.                                                                                                    |                                      |
| A verification box will pop up, if your details can't be matched you will be instructed to ring SMA.<br>You can also call your Club or State Office for help! |                                      |
| Current member? And wanting to update profile or re-register?                                                                                                 | New member? Click below to register. |
| Forgotten your password? <u>Click here</u>                                                                                                    |                                      |

4. No password – follow the prompts for forgotten password. You will need your ID number and the email address linked to your membership.

| Log In Here                                                                                                    |
|----------------------------------------------------------------------------------------------------|
| Welcome to MyPonyClub Member Portal                                                                                                    |
| If you are a current member you will already have a MEMBER PROFILE in the system.                                                                             |
| Log in using your Pony Club member number and password.                                                                                                    |
| Haven't logged into the system yet?                                                                                                    |
| Leave My Pony Club ID and password blank then                                                                                                    |
| Click on the two button below.                                                                                                    |
| A verification box will pop up, if your details can't be matched you will be instructed to ring SMA.<br>You can also call your Club or State Office for help! |
| Current member? And wanting to update profile or re-register?                                                                                                 |
| My Pony Club ID: New Member                                                                                                    |
| länter your Prog Culo Number)                                                                                                    |
| Password:                                                                                                    |
| Login<br>Forgotten your password? <u>Click here</u>                                                                                                    |
|                                                                                                    |
| Forgotten Password                                                                                                    |
|                                                                                                    |
| Please enter your My Pony Club ID and Email Address                                                                                                    |
| Pony Club ID : Email Address :                                                                                                    |
| Note : To ensure you receive confirmation information from Pony Club, please be sure to add omnisportsmanagement.com to your safe senders list.               |
| If you don't receive the email from us, be sure to check your Spam folder and mark any emails from omnisportsmanagement.com as Not Spam.                      |
| Thank you.                                                                                                    |
| Cancel Submit                                                                                                    |

5. Once you have successfully logged in, you will be taken to your membership portal. Select My Membership from the top menu.

|                                           |         |                |               | AUSTRALIA              |                  |                   |                     |
|-------------------------------------------|---------|----------------|---------------|------------------------|------------------|-------------------|---------------------|
|                                           | HOME    | MY PROFILE     | MY MEMBERSHIP | MEMBER STORE           | MY HORSES        | EVENTS            | LOG OUT             |
|                                           |         |                |               | /                      |                  |                   |                     |
|                                           | Welcome | to My Pony Clu | b Home Page   |                        |                  |                   |                     |
| Name :<br>Trudi Hall<br>My Pony Club ID : |         |                |               | Click here to download | the Android App. | Click here to dow | wnload the IOS App. |

6. You now have the option to Renew or Transfer. If joining a new club this year, you will need to select **Transfer.** If renewing with your existing club you will need to read Factsheet 1.

|                                         | My Pony Club ID : 6<br>Name : 1                              | 5011063<br>Trudi Hall                              |                                                                                              |                                                  |                                                |                                            |         |                  |          |              |
|-----------------------------------------|--------------------------------------------------------------|----------------------------------------------------|----------------------------------------------------------------------------------------------|--------------------------------------------------|------------------------------------------------|--------------------------------------------|---------|------------------|----------|--------------|
| My Memberships                          |                                                              |                                                    |                                                                                              |                                                  |                                                |                                            |         |                  |          |              |
| Your current membership is shown below. |                                                              |                                                    |                                                                                              |                                                  |                                                |                                            |         |                  |          |              |
| Existing Memberships                    |                                                              |                                                    |                                                                                              |                                                  |                                                |                                            |         |                  |          |              |
|                                         |                                                              |                                                    |                                                                                              |                                                  |                                                |                                            |         |                  |          |              |
|                                         | Membership Details                                           |                                                    |                                                                                              |                                                  |                                                |                                            |         |                  |          |              |
|                                         | Membership Details                                           | State :<br>Pony Club WA                            | Club :<br>Eastern Hills Horse &<br>Pony Club                                                 | Begins:<br>01-Jan-2017                           | Ends :<br>31-Dec-2017                          | Status :<br>Current                        | Receipt | Renew<br>Upgrade | Transfer | $\mathbf{>}$ |
|                                         | Membership Details 2017 Adult Supporter 2016 Adult Supporter | State :<br>Pony Club WA<br>State :<br>Pony Club WA | Club :<br>Eastern Hills Horse &<br>Pony Club<br>Club :<br>Eastern Hills Horse &<br>Pony Club | Begins:<br>01-Jan-2017<br>Begins:<br>01-Feb-2016 | Ends :<br>31-Dec-2017<br>Ends :<br>31-Jan-2017 | Status :<br>Current<br>Status :<br>Expired | Receipt | Renew<br>Upgrade | Transfer | >            |

7. Using the drop down menu, select the following:

State – Pony Club WA

Zone – leave blank

Club – select the club that you will be applying for membership with.

|                              |                             |                         |                                              |                                              | PONY CLUB                                                                                                    |                     |           |          |       |
|------------------------------|-----------------------------|-------------------------|----------------------------------------------|----------------------------------------------|----------------------------------------------------------------------------------------------------|---------------------|-----------|----------|-------|
|                              |                             | HOME                    |                                              | EMBEDSHI                                     | MEMBER STORE                                                                                                    | MV HODSI            | IS EVENTS | LOC OUT  |       |
| riship is shown below:<br>Di | My Pony Club ID :<br>Name : | 6011063<br>Trudi Hall   | Cancel Submit                                | ect State :  <br>ect Zone :  <br>lect club : | Pony Club WA  -Please Select-  -Please Select-  -Please Select-  - Please Select-  -  - Please Select-  -  - Please Select-  -  - Please Select  -  - Please Select  -  - Please Select  -  - Please Select |                     | )         |          | G Sel |
|                              |                             |                         |                                              |                                              | Bruce Rock Pony Club<br>Bunbury Horse & Pony                                                                                                    |                     |           |          |       |
|                              | 2017 Adult Supporter        | State :<br>Pony Club Wa |                                              |                                              | Club<br>Busselton Horse & Pony<br>Club<br>Capel Horse & Pony                                                                                                    |                     |           | Transfer |       |
|                              | 2016 Adult Supporter        | State :<br>Pony Club Wr |                                              |                                              | Club<br>Camarvon Horse &<br>Pony Club<br>Central Midlands Riding 💌                                                                                                    |                     |           |          |       |
|                              | 2015 Adult Supporter        | State :<br>Pony Club WA | Club :<br>Eastern Hills Horse &<br>Pony Club | Begins :<br>01-3an-20                        | Ends:<br>115 31-Dec-2015                                                                                                    | Status :<br>Expired | Receipt   |          |       |

8. Once you have submitted a Transfer you will receive an email notification of your request.

| PONY CLUB<br>WESTERN AUSTRALIA                                                                                                    |
|----------------------------------------------------------------------------------------------------|
|                                                                                                    |
| Membership Transfer Request                                                                                                    |
| Dear Trudi Hall                                                                                                    |
| This is to confirm that you have applied for transfer of your membership from<br>Pony Club WA - Eastern Hills Horse & Pony Club to Pony Club WA - Peel Metropolitan Horse & Pony Club. |
| Your transfer will be processed.                                                                                                    |
|                                                                                                    |
| Contact us:                                                                                                    |
| T: 1300 860 665                                                                                                    |
| E: support@sportsmarketing.com.au                                                                                                    |

9. You Transfer request has to be approved by the outgoing club. Once approved the new club will receive notification that you have applied for a transfer.

It is not until you transfer has been accepted by both clubs that you will receive an email notification.

| PONY CLUB<br>WESTERN AUSTRALIA                                                                                                    |
|----------------------------------------------------------------------------------------------------|
|                                                                                                    |
| Membersnip Transfer Request Approved                                                                                                    |
| Dear Trudi Hall,                                                                                                    |
| We note that you have requested for membership transfer and as a result are now<br>required to apply for a membership through Peel Metropolitan Horse & Pony Club. |
| If your membership is due for renewal please log in and renew it.                                                                                                  |
| Please Contact Peel Metropolitan Horse & Pony Club on 0418905324 or <u>scribe8881@hotmail.com</u><br>for further information.                                      |
| Thank you for the support of Eastern Hills Horse & Pony Club in the past and we wish you well in your future endeavours.                                           |